# MS3 Flash Utility V1.1.1 升级指引

### 一、注意事项

- 1. 部分邮件服务器会在传送电子邮件过程中,可能会对.bin或.dat文件造成损坏。建议发送电子邮件前, 使用 WinZIP 或 WinRAR 将.bin 或.dat文件进行压缩。
- 2. 文件夹或下载文件的版本号发生变更,相应的操作不改变。

## 二、配置说明

| 硬件 | 计算机一台                                              | Windows 2k/XP/Me 操作系统, 5M 硬盘空间, |
|----|----------------------------------------------------|---------------------------------|
|    |                                                    | 空闲 USB 接口                       |
|    | 移动扫描器一台                                            |                                 |
|    | 原厂 USB 电缆线一条                                       |                                 |
| 软件 | <ms3 en="" flash="" utility="" v1.1.1="">文件夹</ms3> | 固件升级软件                          |
|    | .bin 或.dat 文件                                      | 阅读器的更新软件                        |

# 三、升级固件

- 1. 先关闭条码阅读器的电源,将 USB 电缆线与计算机主机的空闲 USB 接口相连,将另一端接入条码阅读 器尾部的 USB 接口处。
- 2. 双击 Windows 桌面的 MS3 Flash Utility V1.1.1 EN.exe 的图标,进入升级软件界面。如下图一所示。
- 保持条码阅读器 <u>SCAN 按键被按下</u>的状态下,按下条码阅读器的电源按键<sup>①</sup>1秒。此时会听到"哔"的一声,同时蓝灯绿灯会长亮,表示条码阅读器已进入了固件升级状态。此时方可松开 SCAN 键和电源键。 注意:根据主机的配置,进入升级状态需要约二十秒的时间。
- 4. 点击"Browse",选择升级软件(.bin 或.dat 格式)。
- 5. 点击"Upgrade",进行软件升级。
- 6. 升级成功后,用户界面的最下面的信息条会提示"Update Success.",同时条码阅读器会发出"哔哔哔"三声。 如不成功,请留意有关的错误提示信息。

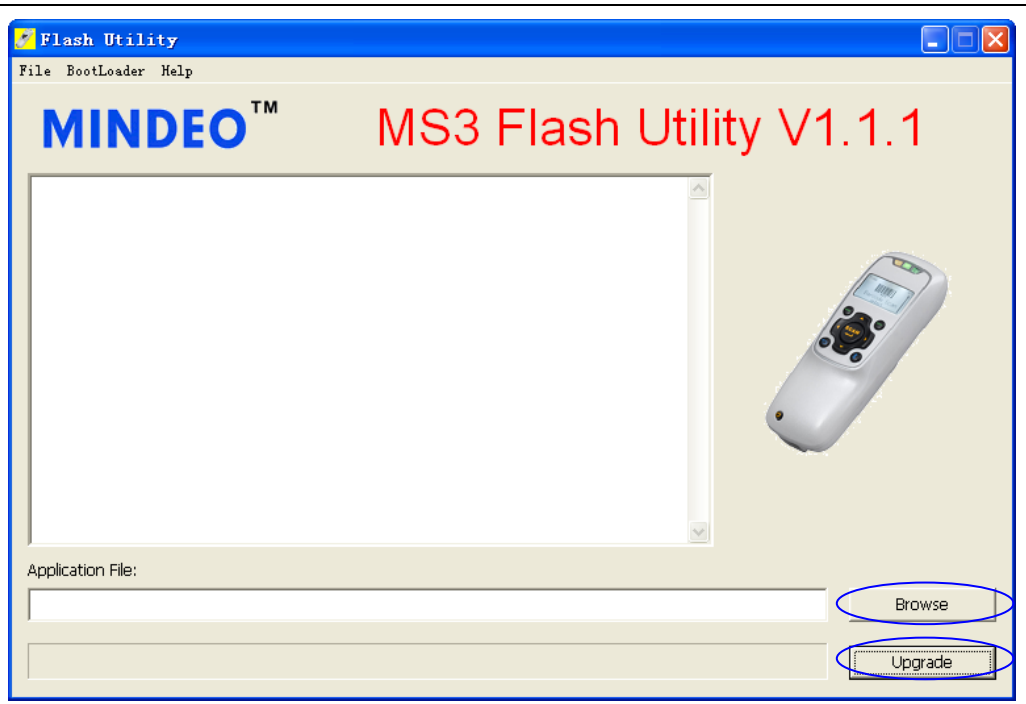

### 图1 MS3 升级软件用户界面

注: 成功升级后,请根据扫描器显示屏上的菜单信息恢复系统默认设置,系统设置→恢复默认设置。